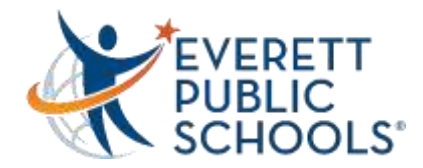

## Accessing Canvas at Home

**1.** Go to the Everett Public Schools Website, everettsd.org

- **2.** Choose the STUDENTS tab
- 3. Choose STUDENT TOOLS on the menu

4. On the Student Tools page, choose Canvas

- 5. After clicking on Canvas, a sign in box will open
- **6.** Students will enter their normal network username and password
- 7. Once the student clicks to sign in, their Canvas Dashboard will open
- 8. There will be a tile for each class the student is registered to take
- **9.** The student then clicks on the tile for the class they want to access

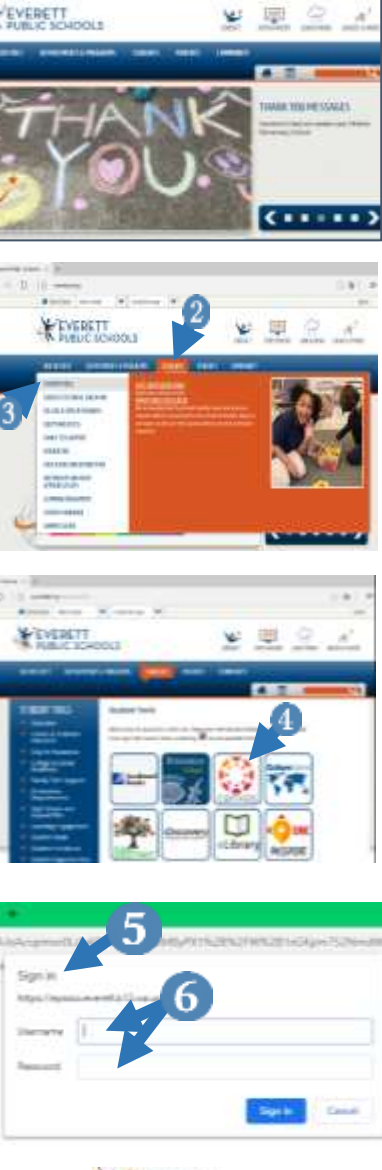

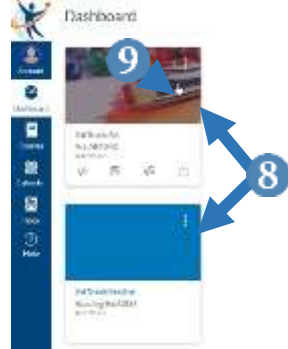